# Survey&Report

Version 5.0 – New features

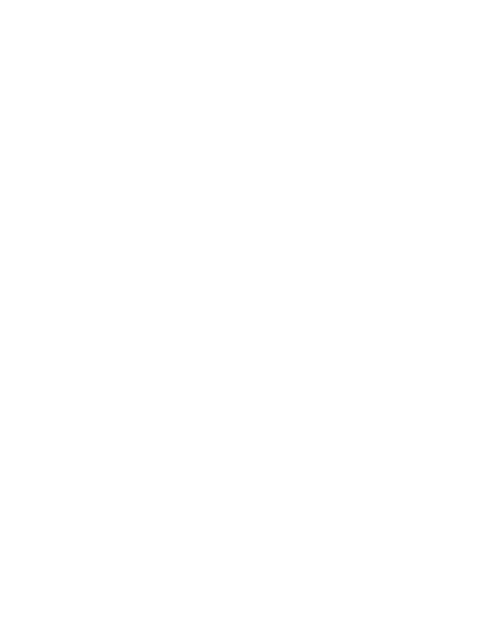

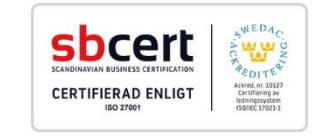

Lesen Sie mehr https://www.artologik.com/de/UmfrageSoftware.aspx Kontaktieren Sie uns https://www.artologik.com/de/Kontakt.aspx

Preise E-Mail https://www.artologik.com/de/UmfrageSoftware/Preise/Kauf.aspx info@artologik.com

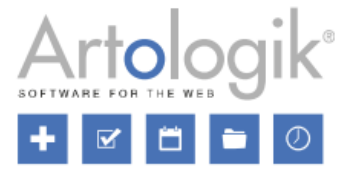

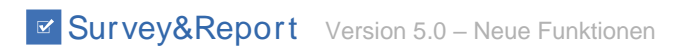

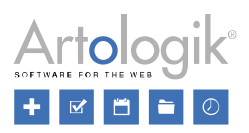

# Inhaltsverzeichnis

| Dashboard und 2-Faktor-Authentifizierung                                      | 4  |
|-------------------------------------------------------------------------------|----|
| Neues Layout                                                                  | 4  |
| Dashboard                                                                     | 5  |
| Favorisierte Fragen, Umfragen und Berichte                                    | 5  |
| Zwei-Faktor-Authentifizierung bei der Anmeldung                               | 6  |
| Umfrage - Dashboard                                                           | 6  |
| Chronologie                                                                   | 6  |
| Umfrageerstellung                                                             | 6  |
| SR-Evaluate als fester Bestandteil des Programms                              | 6  |
| Umfrageerstellungsassistent                                                   | 6  |
| Neue Oberfläche zum Bearbeiten der Umfrageinhalte                             | 7  |
| Schnellbearbeitung von Fragetexten                                            | 7  |
| Schnellerer Zugang zu den Standardeinstellungen                               | 7  |
| Piping                                                                        | 8  |
| Umfragespezifische Rechte für Nutzer                                          | 9  |
| Umfrageübersicht                                                              | 9  |
| Umfrageverantwortlichen ändern                                                | 10 |
| Erstellung wieder öffnen                                                      | 10 |
| Umfrageverteilung                                                             | 11 |
| Veröffentlichungsdatum nicht zwingend bei Umfrageschließung                   | 11 |
| Neue Funktionen für benutzerspezifische Befragtenkategorien                   | 11 |
| In der Befragtenliste angezeigte Spalten auf Benutzerebene speichern          | 12 |
| Bestätigungs-E-Mail nach erfolgreicher Übermittlung der beantworteten Umfrage | 12 |
| Befragte im Excel-Format importieren                                          | 12 |
| Eingehende E-Mails – Beantworten und Weiterleiten                             | 13 |
| Neues Menü: Andere Verteilung                                                 | 13 |
| Umfrageantworten                                                              | 13 |
| Neues Menü: Antworten anzeigen und Antworten exportieren                      | 13 |
| Berichte                                                                      | 13 |
| Assistent zum Erstellen von Berichten                                         | 13 |
| Neue Chart Engine                                                             | 15 |
| Neue Diagramme und neue Oberfläche zur Diagrammbearbeitung                    | 15 |
| Neue Einstellungen zum Bearbeiten von Diagrammen                              | 16 |
| Word cloud                                                                    | 17 |
| Assistent zur Erstellung vergleichender Berichte                              | 17 |
| Unterteilen Sie Ihre Berichte in verschiedene Seiten                          | 18 |
| Neue Benutzeroberfläche zum Exportieren von Berichten                         | 19 |
| Assistent zum Erstellen von Unterberichten                                    | 19 |

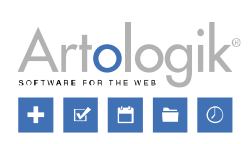

## Survey&Report Version 5.0 – Neue Funktionen

| Vorlagen                                                                       | 20 |
|--------------------------------------------------------------------------------|----|
| Fügen Sie Ihren Umfragevorlagen E-Mails hinzu                                  | 20 |
| Neue Benutzeroberfläche zum Erstellen von Berichtsvorlagen                     | 21 |
| Erstellen von Vorlagen für Einführungstexte (Umfrage)                          | 22 |
| Erstellen von Einführungstexten (Berichte)                                     | 22 |
| Administration                                                                 | 23 |
| Neue Rechte für Benutzergruppen                                                | 23 |
| Benutzerinformationen                                                          |    |
| Statistiken – direkt im System oder in Excel exportieren                       |    |
| Protokoll                                                                      | 31 |
| Mehrere E-Mail Vorlagen für jeden Mail-Typ erstellen                           | 31 |
| E-Mail Schema – neue Funktionen                                                | 31 |
| Systemvorlagen für E-Mails                                                     | 31 |
| Entscheiden ob Datenbankbefragte zugelassen werden                             | 31 |
| Warnung, wenn die selbe ExportID bei mehreren Fragen verwendet wird            | 32 |
| Einstellungen auf der Seite "Gruppenspezifische Einstellungen" wurden entfernt | 32 |
| Zu verwendende Variablen bei fehlenden Antworten                               | 33 |

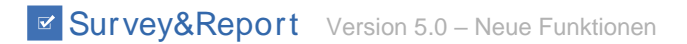

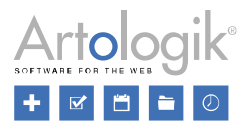

## Dashboard und 2-Faktor-Authentifizierung

## **Neues Layout**

Mit dieser Version wurde das Layout des Systems modernisiert. Es wurden neue Farben, Symbole und Tasten implementiert.

| 🗹 Survey&Report        | •                                                                                                   | Administrator 1 -                                                                                                    |
|------------------------|----------------------------------------------------------------------------------------------------|----------------------------------------------------------------------------------------------------|
| 🖆 Umfrage              | Meine letzten Umfragen Favoriten                                                                    | Willkommen                                                                                                    |
| 🞢 Bericht              | Mitarbeller Feerfhark                                                                               | Willkommen zu Survey&Report!                                                                                            |
| 🖹 Vorlagen             | Erstellung                                                                                          | Klicken Sie den "Neue Umfrage"-Button, um<br>berauszufinden, wie leicht as ist professionelle Umfragen                  |
| 🏟 Administration       | Kundenbefragung de<br>Erstellung                                                                    | zu erstellen und zu verteilen. Unsere Hilfeseiten<br>beinhalten dazu detaillierte Informationen und wertvolle           |
| 2 Hilfe                | Petriebliches Gesundheitsmanagement de                                                              | Tipps.<br>Diese Nachricht und der Rest dieses Dashboards können                                                         |
|                        | Student Experience           Aktiv         Antwort: 71% (5 von 7)           11.09.2021 - 14.09.2021 | Sie selbst Ihren Bedürfnissen entsprechend gestalten.<br>Verwalten Sie es unter Administration > System ><br>Dashboard. |
|                        | Umfrage suchen Neue Umfrage                                                                         |                                                                                                    |
|                        | Meine letzten Berichte Favoriten                                                                    | Neuigkeiten                                                                                                    |
|                        | Auswertung Kundenbefragung<br>Kundenbefragung                                                       | Wir schauen zurück auf 30 Jahre Erfahrung!<br>Dieses Jahr feiern wir unser 30-jähriges Firmen                           |
|                        | Student Experience Report<br>Student Experience                                                     | Wir schützen Ihre Daten<br>Die Datenschutz-Grundverordnung (DSGVO) is                                                   |
|                        |                                                                                                    | DSGVO Leitfäden für Ihre Artologik Software<br>DSGVO steht für die Datenschutz-Grundverord                              |
|                        |                                                                                                    | Artisan Global Media besitzt das ISO 27001-Zertifikat<br>Artisan Global Media ist staatlich geprüft und ze              |
|                        | Bericht suchen Neuer Bericht                                                                        |                                                                                                    |
|                        | Statistiken In Zahlen                                                                               |                                                                                                    |
|                        |                                                                                                    |                                                                                                    |
|                        | 6 3                                                                                                 |                                                                                                    |
|                        | 2 Unifing on                                                                                        |                                                                                                    |
|                        |                                                                                                    |                                                                                                    |
| Artologik <sup>®</sup> |                                                                                                    |                                                                                                    |

Jeder Benutzer kann selbst entscheiden, welches Layout er nutzen möchte. Wenn Sie zum Beispiel an einem Laptop arbeiten, können Sie das Menü verbergen, um den ganzen Bildschirm nutzen zu können. Arbeiten Sie hingegen an einem sehr großen Bildschirm, können Sie eine verengte Version des Layouts nutzen.

Im Reiter *Mein Benutzerprofil*, welchen Sie rechts oben im Dropdown-Menü unter Ihrem Benutzernamen finden, kann jeder Benutzer nun Folgendes entscheiden:

- Menü:
  - Position: standard, links, oben
  - Akkordeon-Menü: An = Nur der zuletzt angeklickte Menüabschnitt wird erweitert
- Arbeitsbereich:
  - Position: Standard, linksbündig, rechtsbündig
  - Linksbündig (festgesetzte Breite)
  - Mittig (festgesetzte Breite)
  - Rechtsbündig (festgesetzte Breite)
  - Volle Breite
  - Maximale Breite (Menü ist verborgen)

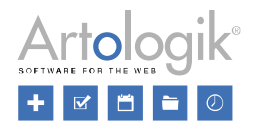

| Mein Profil                                     | 2           |                                                                                                    |
|-------------------------------------------------|-------------|----------------------------------------------------------------------------------------------------|
| Information Layout                              |             |                                                                                                    |
| Layout                                          |             |                                                                                                    |
| Menüposition                                    |             | •                                                                                                    |
| 514507150                                       |             |                                                                                                    |
| Arbeitsbereich                                  |             |                                                                                                    |
| Maximieren Sie die Breite des Arbeitsbereichs 🚯 |             | ×                                                                                                    |
| Akkordeon-Menü 🚯                                |             | <ul> <li>Image: A start of the start of the start of</li></ul> |
|                                                 |             |                                                                                                    |
|                                                 |             |                                                                                                    |
| Passwort andern Speid                           | chern Schli | leßen                                                                                                    |

Unter *Administration* > *System* > *Einstellungen* können System Administratoren Standardeinstellungen für die Menüposition und den Arbeitsbereich festlegen. Diese Einstellungen werden automatisch für neue Benutzer übernommen.

## Dashboard

Sie können außerdem die Inhalte der Startseite, dem sogenannten *Hauptdashboard*, festlegen. Dieses wird jedem Benutzer direkt nach der Anmeldung angezeigt.

Die Standardeinstellungen des Dashboards beinhalten fünf Bereiche mit den folgenden Inhalten:

- Meine letzten Umfragen/ Favoriten
- Meine letzten Berichte/ Favoriten
- Statistiken/ In Zahlen
- Neuigkeiten
- Textelemente

Textelemente können unter Anderem genutzt werden, um den Benutzern Anweisungen oder Informationen zukommen zu lassen. Zusätzlich können Sie auch Videos und RSS-Feeds hinzufügen.

Sie können das Dashboard unter Administration > Dashboard bearbeiten.

## Favorisierte Fragen, Umfragen und Berichte

Unter *Favoriten* können Sie sich Ihre favorisierten Umfragen und Berichte auf dem Dashboard anzeigen lassen. Unter diesem Reiter hat jeder Benutzer schnellen Zugriff auf die Umfragen und Berichte die er/sie als Favoriten markiert hat. Auf dem

Umfrage-Dashboard, bzw. dem Berichts-Dashboard kann der Benutzer das

Symbol auswählen um eine Umfrage oder

einen Bericht als Favorit festzulegen. Das Symbol wird dann hervorgehoben . Klicken Sie das Symbol ein weiteres Mal an, wird die Umfrage/ der Bericht wieder aus Ihren Favoriten entfernt.

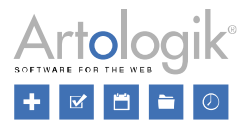

Auch Fragen können als Favoriten ausgewählt werden. Über *Erstellung > Inhalt* gelangen Sie zu dem Reiter *Fragen importieren*. Fragen, die Sie in den beiden Unterordnern *Aus Umfragen* und *Aus Fragevorlagen* als Favoriten markieren, werden Ihnen nun im dritten Unterordner *Aus Favoriten* angezeigt.

## Zwei-Faktor-Authentifizierung bei der Anmeldung

Indem Sie die Zwei-Faktor-Authentifizierung einführen, erhöhen Sie die Zugriffsicherheit des Systems. So gehen Sie sicher, dass Ihre Identität bei der Anmeldung auf zwei unterschiedlichen und voneinander unabhängigen Wegen verifiziert wird: zunächst durch Ihre Survey&Report Zugangsdaten und anschließend durch ein TOTP (Timebased One-Time Passwort).

Jeder Benutzer hat im Reiter *Mein Benutzerprofil* die Möglichkeit die Zwei-Faktoren-Authentifizierung zu aktivieren. Als System Administrator können Sie unter *Administration > System > Einstellungen* außerdem festlegen ob die Zwei-Faktoren-Authentifizierung

- Nicht zwingend (Nutzer haben die Möglichkeit selbst zu entscheiden, ob sie die zusätzliche Verifizierung nutzen möchten)
- Unterstützend (Den Nutzern wird bei jeder Anmeldung empfohlen die Zwei-Faktoren-Authentifizierung zu aktivieren)
- Zwingend (Um sich anmelden zu können, müssen die Nutzer die Zwei-Faktoren-Authentifizierung aktiviert haben)

#### sein soll.

Um diese Funktion nutzen zu können brauchen Sie Zugang zu einer TOTP-App, beispielsweise auf Ihrem Smartphone. (TOTP-Apps sind über den Apple Store oder den Google Play Store erhältlich.)

Sobald Sie die Zwei-Faktoren-Authentifizierung aktiviert haben, müssen Sie einen Authentifikator hinzufügen und einrichten. Dieser ist die Verbindung zwischen Ihrem Nutzerprofil und der TOTP-App.

Bei Ihrer nächsten Anmeldung werden Sie nach der Eingabe Ihrer Zugangsdaten zur Eingabe eines Codes aus der TOTP-App aufgefordert.

## Umfrage - Dashboard

## Chronologie

Das neue Umfrage-Dashboard enthält rechts oben den Reiter *Chronologie.* Hier können Sie sehen wer wann welche Änderungen an der Umfrage vorgenommen hat. Diese Änderungen können wie folgt aussehen: Umfrage erstellt, Frage(n) erstellt/importiert, Erstellung beendet, Umfrage geschlossen, etc. So haben Sie alle wichtigen Änderungen stets im Blick.

## Umfrageerstellung

#### SR-Evaluate als fester Bestandteil des Programms

Die SR-Evaluate Funktion wurde entfernt. In der 5. Survey&Report Version wurden neue Wege kreiert um Umfragen möglichst einfach zu erstellen. Ab sofort stehen Ihnen ein Umfrageerstellungsassistent, zusammengeführte Fragen, Kopf-/ und Fußzeile, sowie Einführungstexte zur Verfügung.

## Umfrageerstellungsassistent

Ab jetzt steht Ihnen ein Assistent bei der Erstellung von Umfragen zur Seite. Wenn Sie auf das Feld Neue Umfrage klicken, fragt Sie der Assistent zunächst, ob Sie eine Neue leere Umfrage, eine Vorhandene Umfrage kopieren oder eine Neue Umfrage basierend auf Vorlage erstellen möchten. Welche dieser Möglichkeiten von einem Benutzer gewählt werden können, ist abhängig von den Rechten seiner Benutzergruppe. Für alle drei Möglichkeiten können unterschiedliche Rechte definiert

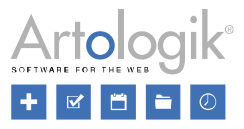

werden. So können Sie beispielsweise durch die Benutzergruppenrechte festlegen, dass die Nutzer einer bestimmten Gruppe nur Umfragen auf Basis von Vorlagen erstellen dürfen.

Wenn Sie die Option Vorhandene Umfrage kopieren oder Neue Umfrage basierend auf Vorlage wählen, können Sie im nächsten Schritt des Assistenten entscheiden, welche Umfrage Sie kopieren bzw. welche Umfragevorlage Sie nutzen wollen.

Im letzten Schritt benennen Sie Ihre Umfrage. Sie können außerdem entscheiden in welchen Sprachen Ihre Umfrage verfügbar sein soll und um welche Art von Umfrage es sich handeln soll. Dabei können Sie zwischen den Möglichkeiten *Anonym, Zielgruppe* und *Öffentlich* entscheiden. Wenn Sie eine Option gewählt haben können Sie noch weitere umfragespezifische Einstellungen vornehmen.

Indem Sie auf das Feld Anlegen klicken, werden Sie automatisch zur Seite Inhalt weitergeleitet. Hier können Sie nun die Inhalte Ihrer Umfrage kreieren.

## Neue Oberfläche zum Bearbeiten der Umfrageinhalte

Ab jetzt können Sie Ihre gesamten Umfrageinhalte (Fragen, Einführungstext, Kopf-/Fußzeile) auf derselben Seite bearbeiten:

*Umfrage > Erstellung > Inhalt.* Klicken Sie auf das Symbol, um das Eingabefeld für den Einführungstext und Kopf-/Fußzeile zu öffnen. Dasselbe Symbol finden Sie rechts neben jeder Frage. Nutzen Sie es um Zugang zu allen Einstellungsmöglichkeiten zu erhalten. Die am häufigsten genutzten Einstellungen und der Fragetext können direkt in der Seite geändert werden.

## Schnellbearbeitung von Fragetexten

Nutzen Sie die Schnellbearbeitung, um den Fragetitel und die Antwortmöglichkeiten direkt auf der Inhalt-Seite zu bearbeiten. Sobald Sie auf den Text klicken, den Sie bearbeiten möchten, öffnet sich eine Bearbeitungsleiste. Wenn Sie das Feld verlassen werden Ihre Änderungen automatisch gespeichert. Die Schnellbearbeitung von Fragen finden Sie unter *Umfrage* > *Erstellung* > *Inhalt*.

|   | S < Absatz ∨ A ∨ Z ∨ B I ⊻ Ξ Ξ Ξ Ø D Ø Ø Ø |   |
|---|--------------------------------------------|---|
| 1 | 1 Würden Sie das Produkt weiterempfehlen?  |   |
|   |                                            | Ū |
| Ľ | Nein                                       |   |
| L |                                            |   |
|   |                                            |   |

## Schnellerer Zugang zu den Standardeinstellungen

Wenn Sie in das Fragefeld klicken (nicht auf den Text), öffnet sich eine Funktionsleiste mit der Sie die gebräuchlichsten Einstellungen aktivieren können:

Machen Sie eine Frage Obligatorisch

🗭 Frage Anfangs nicht sichtbar

E Kommentarfeld ein-/ausblenden

## Mit/ohne Designeinstellungen

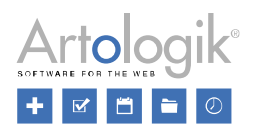

| 1 Würden Sie das Produkt weiteremnfehlen? |    |
|-------------------------------------------|----|
|                                           | Ø  |
| ○ Ja                                      | Ū. |
| Nein                                      |    |
|                                           |    |
|                                           |    |
|                                           |    |

## Piping

Mit dem sogenannten *Piping* haben Sie ab jetzt die Möglichkeit, die Antworten einer vorheriger Frage in den Fragetitel oder die Antwortmöglichkeit einer nachfolgenden Frage zu integrieren.

| Q8<br>7. Wo haben Sie unser Produkt gekauft? |                                                          |
|----------------------------------------------|----------------------------------------------------------|
| im Geschäft<br>Online                        | 8. Wie haben Sie das Kauferlebnis \$Q8\$ empfunden?      |
| Quellfrage (Bearbeitungsansicht)             | Zielfrage (Bearbeitungsansicht)                          |
| 7. Wo haben Sie unser Produkt gekauft?       |                                                          |
| im Geschäft                                  | 8. Wie haben Sie das Kauferlebnis im Geschäft empfunden? |
| Quellfrage (Umfrageansicht)                  | Zielfrage (Umfrageansicht)                               |

Um die *Piping* Funktion nutzen zu können, ist es notwendig, dass sich Quell- und Zielfrage auf zwei verschiedenen Umfrageseiten befinden. Ordnen Sie die Quellfrage auf der vorangegangenen und die Zielfrage auf der Folgeseite an.

Um sicherzustellen, dass eine Antwort in Ihre Zielfrage eingefügt werden kann, empfehlen wir Ihnen, die Quellfrage als *obligatorisch* zu markieren.

Folgende Fragetypen eignen sich als Quellfragen:

- Einfachauswahl
  - Ja/ Nein
  - Optionsfelder
  - Aufklappmenü
  - Bewertung
- Text
  - Textfeld
  - Textbereich
- Numerisch
  - Feld
    - Schieberiegler

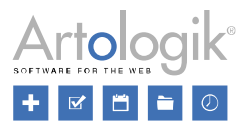

- Kalender
  - Datum/ Zeit

Fügen Sie die ID der Quellfrage in die Zielfrage ein, z.B. \$Q8\$. Diese ID kann manuell, oder über das Symbol in der Bearbeitungsleiste, integriert werden. Sie finden dieses Symbol sowohl in der Schnellbearbeitung, als auch in der erweiterten Bearbeitung. Klicken Sie auf das Symbol, werden Ihnen automatisch nur Fragen angezeigt, die als Quellfragen in Frage kommen.

| "Pipe | d Antwort" einfügen ×                                                          |
|-------|--------------------------------------------------------------------------------|
| Q2    | Wie zufrieden sind Sie mit unserem Kundenservice?<br>Seite: 1                  |
| Q3    | Welche Eigenschaften schätzen Sie an unserem Produkt am meisten?<br>Seite: 1   |
| Q4    | Welche zusätzlichen Features wünschen Sie sich?<br>Seite: 1                    |
| Q1    | Würden Sie das Produkt weiterempfehlen?<br>Seite: 1                            |
| Q5    | Wie bewerten Sie das Preis-Leistungs-Verhältnis unseres Produktes?<br>Seite: 1 |
| Q6    | Welchen Preis halten Sie in Anbetracht der Qualität für angemessen?            |
| Q8    | Wo haben Sie unser Produkt gekauft?<br>Seite: 1                                |
|       | Abbrechen                                                                      |

## Umfragespezifische Rechte für Nutzer

Der Verantwortliche einer Umfrage kann entscheiden, ob er autorisierten Nutzern das Recht geben möchte, eingereichte Antworten einzusehen und diese für ihre eigenen Umfragen weiter zu verwenden. Das ermöglicht dem Umfrageverantwortlichen mehr Unabhängigkeit. Diese Möglichkeit erweist sich insbesondere dann als sinnvoll, wenn die Umfrage eine große Anzahl an Befragten umfasst und Sie Hilfe bei der Durchführung der Telefonanrufe oder der Auswertung der Fragen benötigen.

Nutzen Sie den Pfad *Umfrage > Erstellung > Einstellungen > Autorisierung > Autorisierte Benutzer* um diese Funktion zu aktivieren und ausgewählten Benutzern Zugriff auf Ihre Umfrage zu gewähren. Wenn Sie einem Nutzer den Zugriff gewährt haben, können Sie seine Rechte noch weiter definieren. Folgende zusätzliche Rechte können Sie einem Nutzer geben bzw. verweigern:

- Autorisierte Nutzer können neue Antworten hinzufügen: Wenn Sie diese Einstellung aktivieren, haben die von Ihnen autorisierten Benutzer die Möglichkeit der Umfrage neue Antworten hinzuzufügen.
- Autorisierte Nutzer können Antworten sehen: Indem Sie diese Einstellung aktivieren, geben Sie den autorisierten Benutzern lediglich das Recht, die Antworten der Umfrage zu sehen

All die gerade genannten Einstellungen sind nur für den Verantwortlichen einer Umfrage sichtbar.

## Umfrageübersicht

Die Seite *Umfrageübersicht* gibt Ihnen die Möglichkeit Ihre Umfrage zu drucken oder als PDF zu exportieren. Diese Funktion kann sinnvoll sein, um ein Feedback von Kollegen zu erhalten, bevor Sie die Umfrageerstellung abschließen.

Sollte Ihre Umfrage Verzweigungslogik enthalten, werden die Bedingungen und Aktionen direkt über der jeweiligen Frage angezeigt.

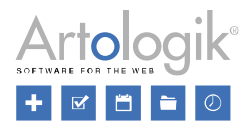

|          | Wenn die Antwort zu dieser Frage ist genau                                                                                  |
|----------|----------------------------------------------------------------------------------------------------|
|          | Schlecht                                                                                                    |
|          | DANN FOLGENDE AKTION AUSFUHREN                                                                                              |
|          | <ul> <li>Folgende Fragen anzeigen:</li> <li>Welchen Preis halten Sie in Anbetracht der Qualität f ür angemessen?</li> </ul> |
| 25<br>/P | 5. Wie bewerten Sie das Preis-Leistungs-Verhältnis unseres Produktes?                                                       |
|          | Gut                                                                                                    |
|          | Schlecht                                                                                                    |
|          |                                                                                                    |
| 1        | Preisleistungsverhaltnis<br>Wenn Wie bewerten Sie das Preis-Leistungs-Verhältnis unseres Produktes? ist genau               |
|          | ▶ Schlecht                                                                                                    |
|          | DANN FOLGENDE AKTION AUSFÜHREN                                                                                              |
|          |                                                                                                    |
| 26       |                                                                                                    |
| ch.      | 6. Welchen Preis halten Sie in Anbetracht der Qualität für angemessen?                                                      |
| Þ        |                                                                                                    |
| Ð        |                                                                                                    |

Sie erreichen die Seite über den Pfad Umfrage > Erstellung > Inhalt > Umfrageübersicht.

## Umfrageverantwortlichen ändern

Sie haben die Möglichkeit den Umfrageverantwortlichen zu ändern. Diese Funktion kann sinnvoll sein, wenn Sie die Verantwortung für eine Umfrage übertragen müssen, da der ursprüngliche Verantwortliche nicht mehr Teil des Unternehmens ist.

| Verantwortlicher |   |        |
|------------------|---|--------|
| Max Mustermann   | ١ | Ändern |

## Erstellung wieder öffnen

Nachdem die Umfrageerstellung abgeschlossen ist, werden die meisten Bereiche der Umfrage zur Bearbeitung gesperrt. Sie können also beispielsweise weder Fragen bzw. Frageoptionen entfernen oder hinzufügen, noch den Frage Typ verändern. Sollten Sie nach Abschluss der Erstellung feststellen, dass Sie noch Änderungen vornehmen müssen, können Sie die Erstellung wieder öffnen, um die Umfrage wieder bearbeiten zu können.

Die Funktion *Erstellung wieder öffnen* finden Sie über den Pfad *Umfrage > Verteilung > Einstellungen* oder im Bereich *Verknüpfungen > Aktionen* auf dem Umfrage-Dashboard.

Auch die Erstellung von Umfragen, die bereits beantwortet wurden, können wieder geöffnet werden. In diesem Fall werden alle bisherigen Antworten gelöscht. Diese Funktion ist sinnvoll, wenn Sie Ihre Umfrage zu Testzwecken vorab beantworten lassen möchten, diese Testantworten Ihre Ergebnisse aber nicht verfälschen sollen. Aus Sicherheitsgründen müssen Sie die Wiedereröffnung der Erstellung bestätigen. Wurden bereits Antworten generiert, müssen Sie zusätzlich das Wort "LÖSCHEN" eingeben, um das Löschen der bisherigen Antworten zu bestätigen. Bitte beachten Sie, dass alle Berichte die Sie zu diesem Zeitpunkt bereits für die Umfrage erstellt hatten, ebenfalls gelöscht werden, wenn Sie die Erstellung wieder öffnen.

In den Rechten der Benutzergruppen können Sie festlegen, wer das Recht haben soll die Umfrageerstellung wieder zu öffnen.

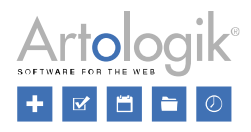

## Umfrageverteilung

## Veröffentlichungsdatum nicht zwingend bei Umfrageschließung

In der 4. Version musste das Veröffentlichungsdatum und das Schlussdatum der Umfrage zwingend bei der Schließung der Umfrageerstellung festgelegt werden. Ab jetzt können Sie die Erstellung auch schließen, ohne diese Daten auszuwählen. Dies ist auch zu einem späteren Zeitpunkt noch möglich. Um die Umfrage beantworten lassen zu können, müssen Sie natürlich ein Startdatum wählen, das Feld für das Enddatum, kann aber auch noch zu einem späteren Zeitpunkt ausgefüllt werden.

## Neue Funktionen für benutzerspezifische Befragtenkategorien

Die Funktion der benutzerspezifischen Befragtenkategorien wurde weiterentwickelt (in der 4. Version hieß diese Funktion noch "umfragespezifische Befragtenkategorie"). In der neuen Version können Sie Ihren Kategorien *Verantwortliche* zuordnen. Standardmäßig ist dies derjenige, der die Kategorie erstellt hat. Sie können der Kategorie außerdem autorisierte Benutzer hinzufügen. Der Verantwortliche kann seine eigenen Kategorien über den Pfad *Umfragen* > *Verteilung* > *Einstellungen* verwalten.

Wenn Sie im Bereich *Umfrage* > *Verteilung* > *Einstellungen* angekommen sind und auf das Feld *Benutzerkategorie auswählen* klicken, öffnet sich ein Fenster mit drei Bereichen:

- *Globale Kategorien* = Kategorien, die alle Benutzer für Ihre Umfragen verwenden können. Diese Art von Kategorie kann im Reiter Administration > Befragte > Globale Befragtenkategorie erstellt und bearbeitet werden.
- *Meine Kategorien* = Kategorien des gerade angemeldeten Benutzers. Der Benutzer kann seine eigenen Kategorien direkt in diesem Fenster bearbeiten. Er kann auch neue Kategorien erstellen, indem er auf das Feld *Neue Kategorie* klickt.
- *Zugewiesene Kategorien* = Kategorien, auf die ein Benutzer Zugriff hat, obwohl er nicht deren Verantwortlicher ist. Dies kann in folgenden Situationen der Fall sein:
  - Der Benutzer ist der Verantwortliche oder autorisierte Nutzer einer Umfrage, die mit dieser Kategorie verknüpft ist.
  - Der Benutzer ist als autorisierter Nutzer mit der Kategorie verknüpft.

| Befragtenkategorie | n                | 2 🗆 😒                      |
|--------------------|------------------|----------------------------|
| Globale Kategorien | Meine Kategorien | Zugewiesene Kategorien     |
| Neue Kategorie     | naktive anzeigen |                            |
| ~~                 |                  | <b>Q</b> Suche             |
| Kunden Mar         | kt 1             | ¢°,                        |
| Kunden Mar         | kt 2             | Diese Kategorie bearbeiten |
| Kunden Mar         | kt 3             |                            |

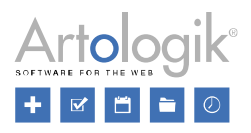

| Bearbeiten Zu      | griff         |                         |
|--------------------|---------------|-------------------------|
| Verantwortlicher   |               |                         |
| Administrator      | <b>(i)</b>    | Verantwortlichen ändern |
|                    |               |                         |
| Autorisierte Benut | zer           | ش <u>ت</u>              |
| Autorisierte Benut | izer<br>rmann | <del>ت</del><br>ت       |

## In der Befragtenliste angezeigte Spalten auf Benutzerebene speichern

In Version 4 war es möglich, die standardmäßig angezeigten Spalten der Befragtenliste auf Benutzergruppenebene zu speichern. Diese Funktion war unter Administration > Befragte > Einstellungen > Gruppenspezifische Einstellungen zu finden.

In der neuen Version finden Sie diese Funktion unter Administration > Befragte > Befragte. Die Einstellungen die der Benutzer festlegt, indem er auf Spalten anzeigen/ verbergen klickt, werden gespeichert und die ausgewählten Spalten werden nun standardmäßig bei jeder Anmeldung des Benutzers angezeigt. Diese Einstellungen werden beibehalten, bis der Benutzer sie erneut ändert.

| Befragte | <b>}</b><br>hinzufüge | n Befragte importieren      | Befragte exportieren       | Schnellbearbeitung | <b>T</b><br>Befragte löschen | Spalten anzeigen/<br>verbergen |
|----------|-----------------------|-----------------------------|----------------------------|--------------------|------------------------------|--------------------------------|
| Suche    | Wähle                 | n Sie Spalten, die in der B | Befragtenliste gezeigt wer | den sollen         |                              | 2 🛛 😣                          |
|          | ~                     | Antwortstatus               |                            |                    | Kunden                       | Markt 1                        |
| 1        |                       | Antwortdatum                |                            |                    | Kunden                       | Markt 2                        |
|          | ✓                     | ID                          |                            |                    | Kunden                       | Markt 3                        |
|          | ~                     | Vorname                     |                            |                    |                              |                                |
|          | ~                     | Nachname                    |                            |                    |                              |                                |
|          | ~                     | Organisation                |                            |                    |                              |                                |
|          | ~                     | E-Mail                      |                            |                    |                              |                                |

## Bestätigungs-E-Mail nach erfolgreicher Übermittlung der beantworteten Umfrage

Die neue Version bietet Ihnen die Möglichkeit, Ihren Befragten eine Bestätigungs-E-Mail zu senden, nachdem diese ihre Umfrage eingereicht haben. Diese Funktion finden Sie unter *Umfrage > Verteilung > Einstellungen > Die beantwortete Umfrage > Bestätigungs-E-Mail ab Befragten nach Übermittlung*. Darunter finden Sie die Bestätigungsnachricht, welche Sie

durch anklicken des Symbols erstellen oder bearbeiten können.

## Befragte im Excel-Format importieren

Sie können Befragte direkt mit einer Umfrage verbinden, indem Sie sie aus einer Datei importieren. In Version 5.0 ist die nur noch im Excel-Format möglich. Für weitere Informationen über die Formatierungsanforderungen der Datei, können Sie sich die Beispieldatei herunterladen.

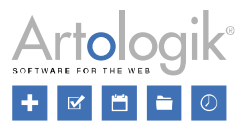

## Eingehende E-Mails – Beantworten und Weiterleiten

Sollte ein Befragter auf eine E-Mail, die er von Survey&Report erhalten hat, antworten, so finden Sie diese Antwort im Bereich *Eingehende E-Mails*. Wenn Sie in diesem Tab eine E-Mail öffnen, können Sie sie über die entsprechenden Symbole beantworten oder weiterleiten.

## Neues Menü: Andere Verteilung

Anstatt Ihren Befragten einen Umfragelink E-Mail zu senden, können Sie nun auch eine der folgenden Methoden wählen: Eingebettet, IFrame, Pop-up oder QR-Code. Zu finden sind diese Alternativen unter Umfrage > Verteilung > Andere Verteilung.

- *Eingebettet:* Betten Sie Ihre erste Umfrageseite mit einem HTML-Code in Ihre Website ein. Nutzt jemand die Möglichkeit Ihre Umfrage auf Ihrer Website zu beantworten, wird er nach der ersten Seite automatisch zu Survey&Report weitergeleitet, wo er die restliche Umfrage beantworten kann.
- *IFrame:* Integrieren Sie Ihre Umfrage als Frame oder externe Ressource in Ihre Website. Sie haben die Möglichkeit das Frame in den entsprechenden Feldern in Höhe und Breite anzupassen.
- *Pop-up:* Beim Besuchen Ihrer Website erscheint ein Pop-up Fenster, welches die Besucher fragt, ob sie an Ihrer Umfrage teilnehmen möchten. Sie können sowohl über den Text der Nachricht, als auch über den Text der Akzeptieren/Ablehnen Taste selbst entscheiden. Sie können außerdem festlegen, mit welcher Wahrscheinlichkeit die Pop-up Meldung angezeigt werden soll. Die Standardeinstellung beträgt 100%.
- *QR-Code:* Generieren Sie einen QR-Code, den die Befragten mit ihren Smartphones scannen müssen, um die Umfrage zu beantworten. Sie können eine gedruckte Version des QR-Codes verwenden, oder ihn über Ihre Website oder andere digitale Medien verwenden. Die Größe des Codes kann individuell angepasst werden.

## Umfrageantworten

#### Neues Menü: Antworten anzeigen und Antworten exportieren

Mit der Version 5.0 können Sie die einzelnen Umfrageantworten sehen und als PDF exportieren. Unter *Umfrage > Antworten > Antworten anzeigen* finden Sie eine Liste aller individuellen Antworten. Je nachdem, um welchen Umfrage Typ es sich handelt, können die angezeigten Informationen variieren:

- Öffentliche Umfrage: Antwort ID, Startdatum, Einreichungsdatum
- Nicht-anonyme Zielgruppenumfrage: Antwort ID, Name des Befragten, Startdatum, Einreichungsdatum
- Anonyme Zielgruppenumfrage: Anonymer Befragter

Klicken Sie auf das Symbol klicken, um sich die Antworten anzusehen und auf das Symbol, um die Antworten als PDF zu exportieren. Markieren Sie das Kontrollkästchen, um mehrere Antworten gleichzeitig auszuwählen. Um alle Antworten auszuwählen, markieren Sie das Kontrollkästchen in der Kopfzeile. Wollen Sie alle Antworten als PDF-Datei exportieren, erstellt Survey&Report automatisch für jede individuelle Antwort einen ZIP-Datei.

## Berichte

#### Assistent zum Erstellen von Berichten

Durch die neue Version von Survey&Report haben Sie die Möglichkeit, sich auch bei der Erstellung von Berichten von einem Assistenten unterstützen zu lassen. Wählen Sie zwischen einem Standardbericht oder einem gruppierten Bericht (letztere Option ist nur mit dem SR-Advanced Report Plug-In möglich).

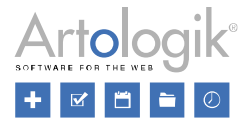

Haben Sie sich für den Standardbericht entschieden, können Sie im nächsten Schritt die Umfrage auswählen, auf der der Bericht basieren soll. Bevor Sie mit der Erstellung des Berichts abschließen, können Sie im letzten Schritt *Basisinformationen* noch einige Einstellungen vornehmen. Benennen Sie Ihren Bericht, entscheiden Sie ob Informationstexte hinzugefügt werden sollen und welche Fragen der Bericht enthalten soll.

| Berichtsgenerierung   | Ŭ   |        |                              |             |              | 2      |        | 8 |
|-----------------------|-----|--------|------------------------------|-------------|--------------|--------|--------|---|
| Berichtsart auswählen | ) U | mfrage | e auswählen                  | $\rangle$   | Basisinforma | tionen |        |   |
| Berichtsname          |     |        |                              |             |              |        |        |   |
|                       |     |        |                              |             |              |        |        |   |
| Berichtssprache       |     |        | Informationstexte hir        | nzufügen    |              | [      | ×      |   |
| Deutsch               |     | •      | Aus Umfragefragen            | auswählen 🚯 |              |        | ×      | 1 |
| Berichtslayout        |     |        | Eine Variable pro Se         | ite 🚯       |              | [      | ×      |   |
| Standard              |     | •      |                              |             |              | L      | _      |   |
| Berichtsvorlage       |     |        |                              |             |              |        |        |   |
| Standard              |     | •      |                              |             |              |        |        |   |
| Kopfzeile             |     |        |                              |             |              |        |        |   |
| Keine Kopfzeile       |     |        |                              |             |              |        | •      |   |
| Einführungstext       |     |        |                              |             |              |        |        |   |
| SBerichtUmfrageNameS  |     |        |                              |             |              |        | •      |   |
| Fußzeile              |     |        |                              |             |              |        |        | - |
| Keine Fußzeile        |     |        |                              |             |              |        | •      |   |
|                       |     |        | <ul> <li>✓ Zurück</li> </ul> | Weiter •    | Anlegen      | Abbi   | recher | n |

Wenn Sie die Einstellung Aus Umfragefragen auswählen aktivieren, können Sie in einem zusätzlichen Schritt die entsprechenden Fragen wählen.

| Ве   | richtsgenerierung                                         |                     |                                 |           |                            |          |        | ?          |         |
|------|-----------------------------------------------------------|---------------------|---------------------------------|-----------|----------------------------|----------|--------|------------|---------|
|      | Berichtsart auswählen                                     | $\geq$              | Umfrage auswählen               | $\geq$    | Basisinform                | ationen  | $\geq$ | Fragen aus | swählen |
| Alle | auswählen / Markierung a                                  | ufheben             |                                 |           |                            |          |        |            |         |
| ~    | Q2 Wie zufrieden sind<br>Einfachauswahl - Options         | l Sie mit<br>felder | unserem Kundenservice?          |           |                            |          |        |            |         |
|      | Q3 1. Welche Eigens<br>Einfachauswahl - Aufklapp          | chaften s<br>omenü  | chätzen Sie an unserem Pro      | dukt am r | neisten?                   |          |        |            | Ø       |
| ~    | Q4 2. Welche zusätzl<br>Text - Textfeld (einzeilig)       | ichen Fe            | atures wünschen Sie sich?       |           |                            |          |        |            | Ø       |
|      | <b>Q1</b> 3. Würden Sie da<br>Einfachauswahl - Ja / Nei   | s Produk<br>า       | t weiterempfehlen?              |           |                            |          |        |            | Ø       |
| ~    | <b>Q5</b> 4. Wie bewerten S<br>Einfachauswahl - Ja / Nei  | Sie das P<br>୩      | reis-Leistungs-Verhältnis uns   | eres Proc | luktes?                    |          |        |            | Ø       |
| ~    | <b>26</b> 5. Welchen Preis<br>Text - Textfeld (einzeilig) | halten Si           | e in Anbetracht der Qualität fi | ir angem  | essen?                     |          |        |            |         |
|      |                                                           |                     |                                 | [         | <ul> <li>Zurück</li> </ul> | Weiter 🕨 | Anle   | egen Ab    | brechen |

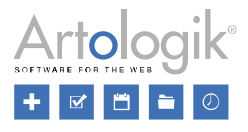

Hinter jeder Frage finden Sie folgendes Symbol: Mithilfe dieses Symbols können Sie eine bestimmte Berichtsvorlage für eine spezifische Frage wählen. Diese kann sich von der Vorlage, die für den restlichen Bericht genutzt wird, unterscheiden.

Um den gruppierten Bericht zu erstellen, geben Sie einen Namen ein und wählen Sie ein Layout. Dann können Sie mit der Konfiguration über das Menü fortfahren.

#### **Neue Chart Engine**

In der neuen Version von Survey&Report wurde das Erscheinungsbild der Diagramme modernisiert. Ab sofort sind die Diagramme reaktiv, das bedeutet, sie passen sich in Ihrer Größe an die Größe des Browserfensters an. Wenn das Diagramm über eine automatische Skalierung verfügt, kann auch diese am die Größe des Fensters angepasst werden.

#### Neue Diagramme und neue Oberfläche zur Diagrammbearbeitung

Das alte Diagrammdesign wurde durch eine neue, modernere Version ersetzt. Die neue Oberfläche zur Diagrammbearbeitung ermöglicht es Ihnen von nun an, für jede Datenreihe individuelle Einstellungen vorzunehmen. Sie können beispielsweise zwei Serien mit zwei separaten Skalen darstellen.

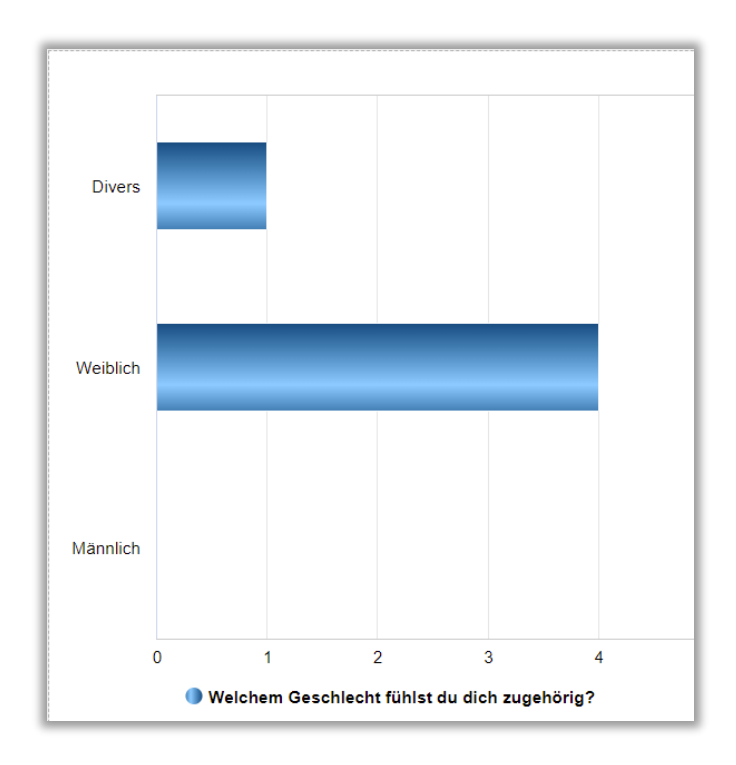

Die neue Benutzeroberfläche ist in verschiedene Bereiche unterteilt: *Einstellungen, Datenreihen, Hintergrunddatenreihen, Filterdatenreihen.* Im Bereich *Einstellungen* legen Sie die Standardeinstellungen für Ihr Diagramm fest.

| Diagramm bea               | arbeiten    |                                          |                |               |        |
|----------------------------|-------------|------------------------------------------|----------------|---------------|--------|
| Einstellungen              | Dateireihen | Hintergrunddatenreihen Filterdatenreihen |                |               | ihen   |
| Grundlegende Informationen |             | Größe                                    | Legende, Farbe | n und Tooltip | Achsen |

Der Bereich Datenreihen dient dazu, die primäre Datenreihe des Diagramms zu bearbeiten. Klicken Sie hierfür auf das Symbol. Für jede Datenreihe können Sie Einstellungen bezüglich der Grundlegenden Informationen und der Achsen vornehmen.

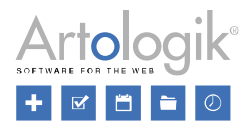

| Diagramm bearbeiten        |             |                        |                   |  |  |  |
|----------------------------|-------------|------------------------|-------------------|--|--|--|
| Einstellungen              | Dateireihen | Hintergrunddatenreihen | Filterdatenreihen |  |  |  |
| • ū                        |             | ·                      |                   |  |  |  |
| Grundlegende Informationen |             | Achsen                 |                   |  |  |  |

## Neue Einstellungen zum Bearbeiten von Diagrammen

Eine Reihe neuer Einstellungen wurden mit der Version 5.0 eingeführt:

- Untertitel (erscheint unter der Überschrift)
- Datentyp:
  - Unverarbeitet: Neuer Datentyp für die Darstellung von numerischen Fragen, gruppiert nach individuellen Antworten anstatt nach Intervallen
  - Statistisch: Mittelwert, Standardabweichung, Variationskoeffizient, Minimum, Unteres Quartil, Median, oberes Quartil, Maximum
  - Word cloud
- "Ich weiß nicht"-Antwortmöglichkeit ausschließen (Dies gilt für Umfragen, bei deren Antwortoptionen die Option "Ich weiß nicht" definiert wurde. Indem Sie *"Ich weiß nicht"-Antwortmöglichkeit ausschließen* aktivieren, müssen Sie die "Ich weiß nicht"-Option nicht bei jeder Frage einzeln deaktivieren. Diese Funktion ist für Diagramme und Tabellen mit statistischen Daten verfügbar.)
- Antwortmöglichkeiten mit dem Wert 0 ausschließen (Gilt für Antworten, für die der Wert 0 zugelassen wurde, unabhängig davon, ob der Wert 0 gleichzeitig als "Ich weiß nicht"-Option festgelegt wurde oder nicht. Aktivieren Sie diese Einstellung, müssen Sie nicht alle Antwortoptionen dieser Reihe einzeln deaktivieren. Diese Funktion ist für Tabellen und Diagramme mit statistischen Daten verfügbar.)
- Neue Diagrammtypen: Gestapelte Linie, Gestapelte Linie 100%, Linie mit Punkten, Gestapelte Linie mit Punkten 100%, Invertierte Linie, Radar mit Punkten, Radar mit Fläche, Radar mit Säulen, Radar mit Punkten (kreisförmig), Radar mit Fläche (kreisförmig), Radar mit Säulen (kreisförmig), Radar mit Säulen (invertiert), Word cloud
- Diagramm animieren: animierte Effekte beim Laden des Diagramms
- Abstand: (Abstand oben/unten, rechts/links)
- Einstellungen für die Legende: Orientierung (Horizontal/Vertikal), Horizontale Position (Links/Mitte/Rechts), Vertikale Position (Oben/Mitte/Unten)
- Gemeinsamer Tooltipp für jede Serie: Nur für Diagramme mit mehr als einer Serie
- X-Achse und Y-Achse: Gegenseite und Umgekehrte Richtung (Ersetzen die Funktion Umgekehrte Achse aus Version 4)

Folgende Einstellungen sind nicht länger relevant, da die Diagramme der Version 5 anders gerendert werden als die der Version 4:

- Automatische Layoutverbesserungen zulassen
- Schriftgröße automatisch anpassen
- Labels abschneiden
- Leere Beschriftungen in der Legende anzeigen

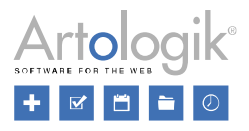

## Word cloud

Unter *Bericht > Erstellung > Inhalt > Diagramm bearbeiten* haben Sie nun die Möglichkeit den neuen Diagramm Typ *Word Cloud* auszuwählen. Dieser Diagramm Typ ersetzt die alte Funktion *Textanalyse*. Mit dieser können Sie die am meisten gewählte Antwort Ihrer Befragten in einem Diagramm darstellen. Die Wörter haben verschiedene Größen, abhängig davon, wie oft sie verwendet wurden. Der Diagrammtyp *Word Cloud* ermöglicht Ihnen eine Reihe von speziellen Einstellungen, z.B. können bestimmte Wörter vom Diagramm ausgeschlossen werden.

## Assistent zur Erstellung vergleichender Berichte

Mit Hilfe eines Assistenten, macht es Ihnen die fünfte Version von Survey&Report einfacher vergleichende Berichte zu erstellen. Bitte beachten Sie, dass Sie nur mit dem Plug-In SR-Advanced Report in der Lage sind vergleichende Berichte zu erstellen.

Um einen vergleichenden Report zu erstellen, gehen Sie zu Bericht >Erstellung > Inhalt und klicken Sie auf das Symbol

Datensatz Sin der Bearbeitungsleiste. Drücken Sie im nächsten Schritt auf Hinzufügen und wählen Sie im Drop-

Down-Menü die Option *Datensatz hinzufügen*. Haben Sie dies erledigt, klicken Sie erneut auf *Hinzufügen* und wählen Sie dieses Mal die Option *Vergleichsdatensatz hinzufügen*. Daraufhin öffnet sich der Assistent automatisch und Sie können einen *Namen* eingeben und die von Ihnen gewünschten *verfügbaren Datensätze* auswählen. Der oberste von Ihnen gewählte Datensatz wird als *Primärer Datensatz* festgelegt. Sie haben außerdem die Möglichkeit, die Funktion *Variablen automatisch verbinden* zu aktivieren. Dies wird Ihnen vor allem empfohlen, wenn sich Ihre Datensätze ähneln. Wenn Sie die Variablen manuell aus den Datensätzen auswählen möchten, deaktivieren Sie die Funktion.

| Neuer Vergleichsdatensatz                                       |                                       |               | 2 🗆 😣               |
|-----------------------------------------------------------------|---------------------------------------|---------------|---------------------|
| Daensätze auswählen                                             | Kundenbefragung - Variablen auswählen | $\rightarrow$ | Vergleichsdatensatz |
| Name                                                            |                                       |               |                     |
| Vergleich                                                       |                                       |               |                     |
| Variablen automatisch verbinden 🚯                               |                                       |               |                     |
| Verfügbare Datensätze                                           |                                       |               |                     |
| Alle auswählen / Markierung aufheben                            |                                       |               |                     |
| <ul> <li>Kundenbefragung</li> <li>Primärer Datensatz</li> </ul> |                                       |               |                     |
| - Marktforschung                                                |                                       |               |                     |
|                                                                 |                                       |               |                     |
|                                                                 |                                       |               |                     |
|                                                                 |                                       |               |                     |
|                                                                 | <ul> <li>Zurück</li> </ul>            | iter 🕨        | Anlegen Abbrechen   |

Im nächsten Schritt können Sie die Variablen aus dem Primären Datensatz auswählen, die der Vergleich beinhalten soll.

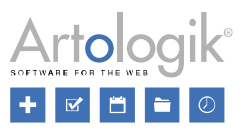

| Daensätze auswählen                                             | $\geq$       | Kundenbefragung - Variable     | en auswählen         | Vergleichsdatensatz |  |
|-----------------------------------------------------------------|--------------|--------------------------------|----------------------|---------------------|--|
| ~~                                                              |              |                                | <b>Q</b> 5           | Suche               |  |
| ✓ Fragen der Umfrage                                            |              |                                |                      |                     |  |
| V Q2 Wie zufrieden sin                                          | d Sie mit ur | nserem Kundenservice?          |                      |                     |  |
| # DS3 Q2 VAR1 Wie zufrieden sind Sie mit unserem Kundenservice? |              |                                |                      |                     |  |
| V Q3 Welche Eigensch                                            | aften schät  | zen Sie an unserem Produkt an  | n meisten?           |                     |  |
| # DS3 Q3                                                        | VAR2 Wel     | che Eigenschaften schätzen Sie | e an unserem Produkt | am meisten?         |  |
| V Q4 Welche zusätzlich                                          | ien Feature  | es wünschen Sie sich?          |                      |                     |  |
| a DS3 Q4                                                        | VAR3 Wel     | che zusätzlichen Features wüns | schen Sie sich?      |                     |  |

Haben Sie das getan, sehen Sie im letzten Schritt den Vergleichsdatensatz mit Ihren zuvor gewählten Fragen. Sie können

weiter Variablen hinzufügen, indem Sie auf *Variable hinzufügen* klicken. Dieser Schritt zeigt Ihnen außerdem, ob alle Variablen korrekt zugeordnet wurden. Sollte dies nicht der Fall sein, wird Ihnen ein Warnsymbol Aneben der entsprechen Variable angezeigt. Zu inkorrekten Zuordnungen kann es kommen, wenn die Fragetitel, oder die Antwortoptionen der Umfragen die Sie vergleichen, nicht identisch sind. Klicken Sie auf die Variable, um Sie manuell zuzuordnen.

| Daensätze auswählen 🔰 Kundenbefragung - Variat                                                                                                    | olen auswählen Vergleichsdatensatz                                                                                                    |
|----------------------------------------------------------------------------------------------------|----------------------------------------------------------------------------------------------------|
| Variable hinzufügen                                                                                                    |                                                                                                    |
| ~~                                                                                                    |                                                                                                    |
| <ul> <li>A Fragen der Umfrage</li> <li>Wie zufrieden sind Sie mit unserem Kundenservice?</li> <li>A # DS4 VAR0 Wie zufrieden sind Sie mit unserem Kun</li> <li>A Würden Sie das Produkt weiterempfehlen?</li> <li>A # DS4 VAR0 Würden Sie das Produkt weiterempfehle</li> <li>A Welchen Preis halten Sie in Anbetracht der Qualität für angem</li> <li>A DS4 VAR0 Welchen Preis halten Sie in Anbetracht der</li> </ul> | # DS4 VAR0       Wie zufrieden sind Sie mit unserem Kundenservice?         denser       Titel         wie zufrieden sind Sie mit unserem Kundenservice?         wie zufrieden sind Sie mit unserem Kundenservice?         variablen verbinden         der Quage         # DS3 Q2 VAR1         Marktforschung |

Um den Vorgang abzuschließen, klicken Sie auf Anlegen und Ihr Vergleichsdatensatz wird erstellt. Für den Fall, dass Sie noch Änderungen vornehmen möchten, kann der Datensatz auch im Nachhinein noch bearbeitet werden.

Um den Bericht zu präsentieren gehen Sie zurück in den Bereich *Inhalt* und wählen Sie in der Bearbeitungsleiste das Symbol *Bericht neu generieren.* Sie haben die Möglichkeit die Variablen aus einer *Umfrage* oder einem *Datensatz* zu generieren. Wählen Sie *Datensatz.* Drücken Sie auf *Weiter* und wählen Sie im nächsten Schritt die Variablen, die Sie in den Bericht integrieren wollen. Klicken Sie dann auf *Anlegen.* Klicken Sie auf das Symbol Allgemeine Hintergrunddatenreihe, dann auf das Feld für *Vergleich* und wählen Sie die *Hintergrundvariable: Datensatz.* 

## Unterteilen Sie Ihre Berichte in verschiedene Seiten

The export format "online" no longer exists in the new version. However, it is possible to view the report in the *Preview* and to share it via a link.

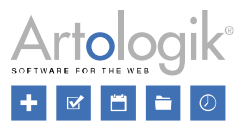

You can now add new pages to the report under *Report* > *Construction* > *Content* by clicking the *Add page* button. After that, paging will appear on the bottom of the page. To switch to a new page, please click the numbers or arrows:

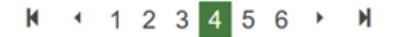

The report is now divided into different pages and can be viewed under *Report* > *Construction* > *Preview* or via a link that can be found in the report *dashboard*.

#### Neue Benutzeroberfläche zum Exportieren von Berichten

Die neue Version ermöglicht die Verwaltung und das Exportieren aller Berichte von derselben Seite: *Bericht > Verteilung > Exportieren*. Im Bereich *Mit Auto-Layout exportieren*, haben Sie die Möglichkeit Ihre Berichte als PDF-/ Word-/ oder PowerPoint-Dokument zu exportieren.

Wenn Sie mit dem Layout, dass automatisch von Survey&Report gewählt wurde, nicht zufrieden sind, haben Sie die Möglichkeit Ihr eigenes Layout zu erstellen. Im Bereich Mit benutzerdefinierten Layout exportieren finden Sie die Taste Neues

Layout erstellen. Haben Sie Ihr eigenes Layout erstellt, klicken Sie das Symbol um Ihren Bericht im gewünschten Format (PDF, Word; PowerPoint) zu speichern.

Im Bereich Exportieren haben Sie außerdem die Möglichkeit, den Datensatz Ihres Berichtes in eine Excel-Datei umzuwandeln.

| Mit Auto-Layout exportieren                                                                                                    | - Mit benutzerdefinierten Layout exportieren                                                                                                    |
|----------------------------------------------------------------------------------------------------|----------------------------------------------------------------------------------------------------|
| Exportieren Sie den Bericht als PDF, Word oder PowerPoint und<br>lassen Sie das Layout vom Programm bestimmen.           PDF           Word | Exportieren Sie den Bericht mit einem Layout, bei dem Sie z.B.<br>Ränder und Seitenumbrüche festlegen. Anschließend machen Sie den<br>Bericht zum Exportieren in den Formaten Ihrer Wahl (PDF, Word<br>und/oder PowerPoint) verfügbar.<br>Layouts |
| PowerPoint Datensatz exportieren                                                                                                    | Für diesen Bericht wurde kein Layout erstellt.                                                                                                    |
| Student Experience                                                                                                    |                                                                                                    |
|                                                                                                    | Neues Layout erstellen                                                                                                    |

## Assistent zum Erstellen von Unterberichten

Wir haben das Erstellen und Bearbeiten von Unterberichten vereinfacht. Sie finden den Assistenten unter *Bericht* > *Verteilung* > *Unterberichte* oder über das Bericht-Dashboard. Im ersten Schritt können Sie unter anderem entscheiden, in welchem Format Ihr Unterbericht exportiert werden soll. Außerdem können Sie festlegen, ob Ihr Unterbericht über einen Link öffentlich zugänglich sein soll.

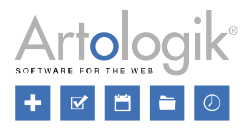

| Neuer Unterbericht                                                                            | 2 🗆 😣                             |
|-----------------------------------------------------------------------------------------------|-----------------------------------|
| Einstellungen                                                                                 | Auswahl                           |
| Name des Unterberichts                                                                        |                                   |
| Auswertung Markt 1                                                                            |                                   |
| Autorisierung                                                                                 | Export aktivieren                 |
| Den Unterbericht via URL öffentlich zugänglich  machen                                        |                                   |
| Mindestanzahl an Antworten, um das Ergebnis zu sehen           -         Kein Limit         + | Word                              |
|                                                                                               | PowerPoint                        |
|                                                                                               | Student Experience                |
|                                                                                               |                                   |
|                                                                                               |                                   |
|                                                                                               | ✓ Zurück Weiter Anlegen Abbrechen |

Im zweiten Schritt haben Sie die Möglichkeit, Variablen für den Unterbericht festzulegen.

Unterberichte sind jederzeit im Programm einsehbar, klicken Sie einfach auf das Symbol. Ein öffentlicher Linkzugang ist also nicht zwingend notwendig.

| ſ | Unterbericht | 3                                      |  |
|---|--------------|----------------------------------------|--|
| l |              | swertung Markt 1<br>röffentlicht: Nein |  |

## Vorlagen

## Fügen Sie Ihren Umfragevorlagen E-Mails hinzu

Ab jetzt haben Sie die Möglichkeit Ihren Umfragevorlagen E-Mails hinzuzufügen. Genauso wie beim E-Mail-Schema, müssen Sie das Sendedatum der Veröffentlichung Ihrer Umfrage anpassen.

| <u>E-M</u> | lail-Typ ≑ | <u>Betreff</u> ≑                                                          | <u>Datum</u> ≑     |  |
|------------|------------|---------------------------------------------------------------------------|--------------------|--|
| Erst       | te E-Mail  | Herzlich Willkommen zu unserer Umfrage<br>zum Thema \$SurveyName\$        | +0 Tag(e) um 09:00 |  |
| Erin       | nerung     | Erinnerung: Vergiss nicht an unserer<br>Umfrage zum Thema \$Umfragename\$ | +5 Tag(e) um 09:00 |  |

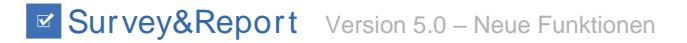

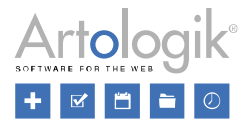

## Neue Benutzeroberfläche zum Erstellen von Berichtsvorlagen

Das Layout der Benutzeroberfläche zum Erstellen von Berichtsvorlagen, wurde in der neuen Version grundlegend verändert. Auch einige neue Funktionen wurden hinzugefügt. Ab sofort haben Sie die Möglichkeit, Ihren Berichtvorlagen Hybridelemente hinzuzufügen und zwischen einer größeren Anzahl an Berichtsabschnittvorlagen zu wählen. Den Reiter *Berichtsvorlagen* finden Sie unter *Vorlagen > Berichte > Berichtsvorlagen*.

| Berichtsvorlage hinzufügen Berichtsabschnitsvorlage hinzufügen | AB<br>Berichtsvorlage umbenennen | Berichtsvorlage entfern |
|----------------------------------------------------------------|----------------------------------|-------------------------|
| Standard                                                       |                                  |                         |
| Vorlage Auswertung Kundenbefragu                               |                                  |                         |
| Vorlage Auswertung Mitarbeiterbefr                             |                                  |                         |

Auf der linken Seite finden Sie eine Übersicht aller bereits existierenden Berichtsvorlagen. Sie können diese durch einfaches anklicken bearbeiten, oder Sie erstellen eine völlig neue Vorlage. Hierzu klicken Sie auf *Berichtsvorlage hinzufügen*.

Sie haben außerdem neue Optionen im Bereich Berichtsabschnittselemente, um Vorlagen für unterschiedliche Informationstypen zu erstellen:

- Standard
- Fragetyp
- Befragtenkategorie
- Sprache
- Antwortdatum
- Antwortzeit
- SR-Advanced (Plug-In)

Sobald Sie sich dazu entschieden haben eine Berichtsabschnittsvorlage hinzuzufügen oder zu bearbeiten, haben Sie die Möglichkeit Ihre Vorlage zu personalisieren. Die Funktionen *Text hinzufügen, Tabelle hinzufügen, Diagramm hinzufügen* und *in zwei Spalten aufteilen*, waren bereits in der vorherigen Version enthalten. Mit der Version 5.0 erhalten Sie nun eine weitere

Funktion: *Hybrid-Element hinzufügen*. Das Hybrid-Element schafft mit einer Kombination aus Tabellen und Diagrammen einen kompakten Überblick über die Umfrage.

| <b>H</b>   |                           | <u>6</u>                                                                      |
|------------|---------------------------|-------------------------------------------------------------------------------|
| ZUFUCK     |                           | zurugen Berichtsabschnittsvorlage köpieren Berichtsabschnittsvorlage einrugen |
| Berichtsat | schnittsvorlage entfernen |                                                                               |
|            |                           |                                                                               |
| s          | tandard                   |                                                                               |
|            |                           | 4                                                                             |
|            |                           |                                                                               |
|            |                           | T III 🔤 🛶 🔲                                                                   |
|            |                           |                                                                               |
|            |                           |                                                                               |

Sobald Sie eine Vorlage erstellt haben, können Sie sie zur Erstellung eines Berichts verwenden. Indem Sie im Reiter *Bericht* die Option *Neuer Bericht* auswählen, aktivieren Sie automatisch den Assistenten, der Sie durch den Berichterstellungsprozess

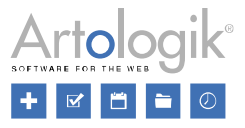

führt. Im letzten Schritt (*Basisinformationen*) können Sie Ihre Berichtsvorlage auswählen. Sie wird automatisch Ihrem Bericht hinzugefügt, wenn Sie auf das Feld *Anlegen* klicken.

Innerhalb eines Berichts kann mehr als eine Berichtsvorlage verwendet werden. Die Vorlage gilt jedoch nur für den gerade hinzugefügten Berichtsabschnitt. Um diese Option zu nutzen gehen Sie zu *Bericht > Erstellung > Inhalt* und wählen Sie dann die Option *Berichtsabschnitt hinzufügen*. So haben Sie die Möglichkeit eine weitere Vorlage Ihrer Wahl hinzuzufügen.

## Erstellen von Vorlagen für Einführungstexte (Umfrage)

In der Version 5.0 haben Sie die Möglichkeit Vorlagen für Einführungstexte zu erstellen. Mithilfe einer kurzen Nachricht am Anfang Ihrer Umfrage, haben Sie die Möglichkeit den Befragten Informationen zukommen zu lassen, z.B. über die Hintergründe der Befragung.

Vorlagen für Einführungstexte erstellen Sie unter Vorlagen > Umfragelayout > Einführungstext.

## Erstellen von Einführungstexten (Berichte)

Die Möglichkeit Vorlagen für Einführungstexte zu erstellen, steht Ihnen auch für Ihre Berichte zur Verfügung. Diese können unter *Vorlagen > Berichtslayout > Einführungstext* erstellt werden.

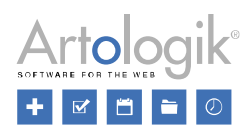

# Administration

## Neue Rechte für Benutzergruppen

| Rechte in Version 5.0 – Menü Umfragen | Entsprechendes Recht in Version 4<br>(Leeres Feld = keine Änderungen)                                                         |
|---------------------------------------|----------------------------------------------------------------------------------------------------|
| Umfragemenü                           |                                                                                                    |
| Erstellung                            | Umfrageerstellung                                                                                                    |
| Basisinformation                      | Neues separates Recht in Version 5<br><i>Umfrageerstellung &gt; Basisinformation</i> in Version 4                             |
| Automatisierung                       | Neues separates Recht in Version 5<br>Umfrageerstellung > Basisinformation in Version 4                                       |
| Inhalt                                | Neues übergeordnetes Recht in Version 5 für<br>Vorlagen, benutzerdefinierte Texte, Kopf-/Fußzeile,<br>Einführungstext, Fragen |
| Vorlagen                              | Umfrageerstellung > Vorlagen                                                                                                  |
| Benutzerdefinierte Texte              | Neues separates Recht in Version 5<br><i>Umfrageerstellung &gt; Fragen</i> in Version 4                                       |
| Kopfzeile                             | Neues separates Recht in Version 5<br><i>Umfrageerstellung &gt; Fragen</i> in Version 4                                       |
| Einführungstext                       | Neues separates Recht in Version 5<br><i>Umfrageerstellung &gt; Fragen</i> in Version 4                                       |
| Fragen                                | Neues separates Recht in Version 5<br><i>Umfrageerstellung &gt; Fragen</i> in Version 4                                       |
| Layout für eine<br>bestimmte Frage    |                                                                                                    |
| Fußzeile                              |                                                                                                    |
| Verzweigungslogik                     | Neues separates Recht in Version 5<br><i>Umfrageerstellung &gt; Fragen</i> in Version 4                                       |
| Layout                                |                                                                                                    |
| Frageeinstellungen                    | Frageeinstellungen speichern                                                                                                  |
| Layouteinstellungen                   | Layouteinstellungen speichern                                                                                                 |
| Verteilung                            | Datenerhebung                                                                                                    |
| Einstellungen                         | Neues separates Recht in Version 5<br><i>Umfrageerstellung &gt; Basisinformation</i> in Version 4                             |
| Befragte                              |                                                                                                    |
| Neue Befragte hinzufügen              | Neuer Befragter                                                                                                    |
| Befragte importieren                  | Neue Überschrift                                                                                                    |
| Von der<br>Befragtendatenbank         |                                                                                                    |
|                                       |                                                                                                    |

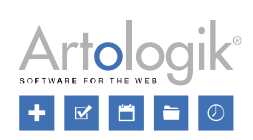

| Rechte in Version 5.0 – Menü Umfragen                         | Entsprechendes Recht in Version 4<br>(Leeres Feld = keine Änderungen)                       |
|---------------------------------------------------------------|---------------------------------------------------------------------------------------------|
| Von einer Umfrage                                             |                                                                                             |
| Von einer E-Mail-<br>Liste                                    |                                                                                             |
| Von einer Datei                                               |                                                                                             |
| Von LDAP                                                      |                                                                                             |
| Befragtenkommentar                                            |                                                                                             |
| E-Mails und Briefe                                            | E-Mails und Briefe                                                                          |
| Antwortadresse ändern                                         | Neues separates Recht in Version 5<br>Teil von <i>E-Mails und Briefe</i> in version 4       |
| Abesendername ändern                                          | Neues separates Recht in Version 5<br>Teil von <i>E-Mails und Briefe</i> in version 4       |
| Eingehende E-Mails                                            | Neues separates Recht in Version 5<br>Teil von <i>E-Mails und Briefe</i> in version 4       |
| Briefe                                                        | Neues separates Recht in Version 5<br>Teil von <i>E-Mails und Briefe</i> in version 4       |
| Gedruckte Umfrage                                             |                                                                                             |
| Andere Verteilung                                             | Neues Recht in Version 5 für ein neues Menü                                                 |
| Antworten                                                     | Neues Recht in Version 5 für ein neues Menü                                                 |
| Antworten anzeigen                                            | Neues Recht in Version 5 für eine neue Funktion                                             |
| Daten exportieren                                             | Datenerhebung > Exportieren                                                                 |
| Daten des Befragten                                           | Neues separates Recht in Version 5<br>Teil von <i>Daten exportieren</i> in Version 4        |
| Textantworten bearbeiten                                      | Datenerhebung > Textantworten                                                               |
| Umfrageaktionen (Überschrift)                                 | Neue Abschnittsüberschrift                                                                  |
| Neue Umfrage erstellen                                        | Neue Überschrift                                                                            |
| Neue leere Umfragen<br>Neue Umfragen basierend auf<br>Vorlage | - Neues separates Recht in Version 5<br>Teil von <i>Neue Umfrage erstellen</i> in Version 4 |
| Umfragen kopieren                                             |                                                                                             |
| Erstellung beenden                                            |                                                                                             |
| Erstellung wieder öffnen                                      | Neues Recht in Version 5 für eine neue Funktion                                             |
| Umfragen schließen                                            |                                                                                             |
| Umfragen wieder öffnen                                        | Neues Recht in Version 5                                                                    |
| Umfragen anonymisieren                                        | Neues Recht in Version 5                                                                    |
| Anonymisierung verschieben                                    | Neues Recht in Version 5                                                                    |
| Umfragen archivieren                                          | Neues Recht in Version 5                                                                    |

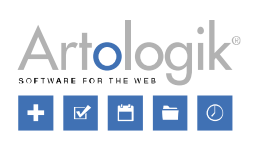

| Archivierte Umfragen wiederherstellen                                 | Neues Recht in Version 5                                                          |
|-----------------------------------------------------------------------|-----------------------------------------------------------------------------------|
| Verantwortlichen wechseln                                             | Neues Recht in Version 5 für eine neue Funktion                                   |
| Umfragen löschen                                                      | Neue Überschrift                                                                  |
| Eigene Umfragen löschen                                               | Neues Recht in Version 5                                                          |
| Zugeordnete Umfragen löschen                                          | Neues Recht in Version 5                                                          |
| Umfragen vom Papierkorb<br>wiederherstellen/löschen                   | Neues Recht in Version 5 für eine neue Funktion                                   |
| Zugriff zu Umfragen                                                   | Neue Abschnittsüberschrift                                                        |
| Alle Umfragen                                                         |                                                                                   |
| Zugewiesene Umfragen                                                  |                                                                                   |
| Andere Umfrageeinstellungen                                           |                                                                                   |
| Profil des Verantwortlichen anzeigen                                  | Neues Recht in Version 5                                                          |
| Den "Speichern" Button bei anonymen<br>Umfragen aktivieren            |                                                                                   |
| Unbegrenzte Anzahl an Befragten pro Umfrage                           |                                                                                   |
| Maximale Befragtenanzahl der Umfrage auf persönliches Maximum erhöhen |                                                                                   |
| Überschreiten der maximalen Dateigröße möglich                        |                                                                                   |
| Befragtenantworten                                                    | Neue Überschrift                                                                  |
| Neue Antworten senden                                                 | Neues Recht in Version 5                                                          |
| Gesendete Antworten                                                   | Neues Recht in Version 5                                                          |
| Rechte in Version 5.0 – Menü Berichte                                 | Entsprechendes Recht in Version 4<br>(leeres Feld = keine Änderungen)             |
| Berichtsmenü                                                          |                                                                                   |
| Erstellung                                                            | Neue Überschrift                                                                  |
| Einstellungen                                                         | Basisinformation                                                                  |
| Inhalt                                                                | Berichtsinhalt                                                                    |
| Bericht neu generieren                                                | Neues separates Recht in Version 5<br>Teil von <i>Berichtsinhalt</i> in Version 4 |
| Datensatz                                                             |                                                                                   |
| Kopfzeile                                                             | Neues separates Recht in Version 5<br>Teil von <i>Berichtsinhalt</i> in Version 4 |
| Fußzeile                                                              | Neues separates Recht in Version 5<br>Teil von <i>Berichtsinhalt</i> in Version 4 |
| Verteilung                                                            | Neue Überschrift                                                                  |
| Exportieren                                                           |                                                                                   |
| Berichtspräsentation                                                  |                                                                                   |

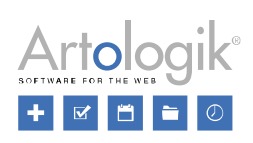

| Rechte in Version 5.0 – Menü Berichte                  | Entsprechendes Recht in Version 4<br>(leeres Feld = keine Änderungen)                    |
|--------------------------------------------------------|------------------------------------------------------------------------------------------|
| Hauptbericht                                           | Neues separates Recht in Version 5<br>Teil von Verteilung und Unterberichte in Version 4 |
| Unterberichte                                          |                                                                                          |
| Berichtsaktionen                                       | Neue Abschnittsüberschrift                                                               |
| Neue Berichte erstellen                                | Neue Überschrift                                                                         |
| Neuen Standardbericht erstellen                        | Neues separates Recht in Version 5<br>Teil von Neue Berichte erstellen in Version 4      |
| Create new aggregate report                            |                                                                                          |
| Bericht aus vordefiniertem Bericht generieren          |                                                                                          |
| Berichte kopieren (noch nicht implementiert)           | Neues Recht in Version 5 für eine neue Funktion                                          |
| Berichte löschen                                       | Neue Überschrift                                                                         |
| Eigene Berichte löschen                                | Neues Recht in Version 5                                                                 |
| Zugewiesene Berichte löschen                           | Neues Recht in Version 5                                                                 |
| Berichte vom Papierkorb wiederherstellen               | Neues Recht in Version 5 für eine neue Funktion                                          |
| Gruppierte Berichte (Überschrift)                      | Neue Abschnittsüberschrift                                                               |
| Alle gruppierten Berichte                              |                                                                                          |
| Zugeordnete gruppierte Berichte                        |                                                                                          |
| Survey template data set                               | Neues Recht in Version 5 für eine neue Funktion                                          |
| Rechte in Version 5.0 – Menü Vorlagen                  | Entsprechendes Recht in Version 4<br>(leeres Feld = keine Änderungen)                    |
| Vorlagenmenü                                           |                                                                                          |
| Umfragen                                               | Umfragevorlagen                                                                          |
| Neue Umfragevorlagen erstellen                         | Neue Umfragevorlage                                                                      |
| Umfragevorlagen löschen                                | Neues Recht in Version 5                                                                 |
| Umfragevorlagen aus dem Papierkorb<br>wiederherstellen | Neues Recht in Version 5 für eine neue Funktion                                          |
| Erstellung                                             |                                                                                          |
| Einstellungen                                          | 1                                                                                        |
| Automatisierungseinstellungen                          |                                                                                          |
| Inhalt                                                 | Neues separates Recht in Version 5<br>Teil von Umfragevorlagen bearbeiten in Version 4   |
| Verzweigungslogik                                      |                                                                                          |
| Layout                                                 | 1                                                                                        |
| Frageeinstellungen                                     |                                                                                          |

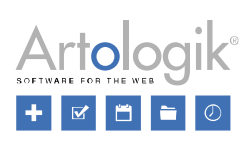

| Rechte in Version 5.0 – Menü Vorlagen                      | Entsprechende Rechte in Version 4<br>(leeres Feld = keine Änderungen)                         |
|------------------------------------------------------------|-----------------------------------------------------------------------------------------------|
| Layouteinstellungen                                        |                                                                                               |
| Verteilung                                                 |                                                                                               |
| Einstellungen                                              |                                                                                               |
| E-Mails und Briefe                                         | Neues separates Recht in Version 5<br>Teil von <i>Umfragevorlagen bearbeiten</i> in Version 4 |
| Vordefinierte Berichte                                     |                                                                                               |
| Vordefinierte Berichte verknüpfen                          |                                                                                               |
| Vordefinierte Berichte bearbeiten                          |                                                                                               |
| Fragevorlagen                                              |                                                                                               |
| Berichtsvorlagen                                           |                                                                                               |
| Umfragelayout                                              |                                                                                               |
| Layout                                                     |                                                                                               |
| Kopf-, Fußzeile, Einführungstext und "Danke"-<br>Nachricht | Umfrage Kopf- und Fußzeile und Danke Nachricht bearbeiten                                     |
| Berichtslayout                                             |                                                                                               |
| Layout                                                     |                                                                                               |
| Kopf-, Fußzeile und Einführungstext                        | Berichts Kopf- und Fußzeile bearbeiten                                                        |
| Einwilligungserklärungen                                   | Neue Überschrift                                                                              |
| Einwilligung – Umfrage                                     | Persönliche Daten > Einwilligung – Umfrage                                                    |
| Einwilligung verweigert – Umfrage                          | Persönliche Daten > Einwilligung verweigert –<br>Umfrage                                      |
| Einwilligung – Befragten hinzufügen                        | Persönliche Daten > Einwilligung – Befragte hinzufügen                                        |
| Einwilligung – Benutzer                                    | Persönliche Daten > Einwilligung – Benutzer                                                   |
| Einwilligung – Benutzer hinzufügen                         | Persönliche Daten > Einwilligung – Benutzer<br>hinzufügen                                     |
| CSS-Editor                                                 | Bearbeiten Sie das Umfragelayout mit dem CSS-<br>Editor                                       |

| Rechte in Version 5.0 – Menü Administration | Entsprechende Rechte in Version 4<br>(leeres Feld = keine Änderungen)       |
|---------------------------------------------|-----------------------------------------------------------------------------|
| Administrationsmenü                         |                                                                             |
| System                                      | Neue Überschrift                                                            |
| Benutzer                                    |                                                                             |
| Gruppen                                     | Neues separates Recht in Version 5<br>Teil von <i>Benutzer</i> in Version 4 |
| Organisationen                              |                                                                             |

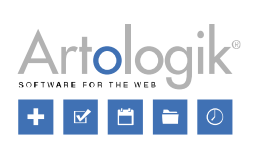

| Rechte in Version 5.0 – Menü Administration | Entsprechende Rechte in Version 4<br>(leeres Feld = keine Änderungen)                                |
|---------------------------------------------|----------------------------------------------------------------------------------------------------|
| Dashboard                                   | Neues Recht in Version 5 für eine neue Funktion                                                      |
| Öffentliche Startseite                      | Templates > Public design > Edit public header                                                       |
| Sprachen                                    | Neues separates Recht in Version 5<br>Teil von <i>Sprachen und Übersetzungen</i> in Version 4        |
| Statistiken                                 |                                                                                                    |
| Plug-Ins                                    |                                                                                                    |
| Menü-Links                                  | Neues separates Recht in Version 5<br>Teil von <i>Administration &gt; Einstellungen</i> in Version 4 |
| Protokoll                                   | Neues Recht in Version 5 für eine neue Funktion                                                      |
| Einstellungen                               | Neues separates Recht in Version 5<br>Teil von <i>Administration &gt; Einstellungen</i> in Version 4 |
| Automatisierung                             | Neues Recht in Version 5 für eine neue Funktion                                                      |
| License                                     | Neues Recht in Version 5 für eine neue Seite                                                         |
| LDAP                                        |                                                                                                    |
| Umfragen                                    | Neue Überschrift                                                                                     |
| Fragetypen                                  | Neues separates Recht in Version 5<br>Teil von <i>Administration &gt; Einstellungen</i> in Version 4 |
| Umfragekategorien                           | Neues separates Recht in Version 5<br>Teil von <i>Administration &gt; Einstellungen</i> in Version 4 |
| Umfragesprachen                             | Neues separates Recht in Version 5<br>Teil von <i>Sprachen und Übersetzungen</i> in Version 4        |
| Einstellungen zur<br>Umfrageautomatisierung | Neues separates Recht in Version 5<br>Teil von <i>Administration &gt; Einstellungen</i> in Version 4 |
| Umfragetexte übersetzen                     | Neues separates Recht in Version 5<br>Teil von <i>Sprachen und Übersetzungen</i> in Version 4        |
| Hilfetext übersetzen                        | Neues separates Recht in Version 5<br>Teil von <i>Sprachen und Übersetzungen</i> in Version 4        |
| Erlaubte Dateitypen                         | Neues Recht in Version 5 für eine neue Funktion                                                      |
| Einstellungen                               | Neues separates Recht in Version 5<br>Teil von <i>Administration &gt; Einstellungen</i> in Version 4 |
| Gedruckte Umfrage                           |                                                                                                    |

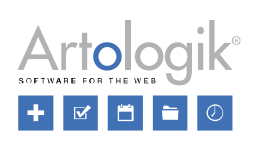

| Rechte in Version 5.0 – Menü Administration | Entsprechende Rechte in Version 4<br>(leeres Feld = keine Änderungen)                                |
|---------------------------------------------|----------------------------------------------------------------------------------------------------|
| Berichte                                    | Neue Überschrift                                                                                     |
| Vordefinierte Berichte                      |                                                                                                    |
| Berichtstexte übersetzen                    | Neues separates Recht in Version 5<br>Teil von <i>Sprachen und Übersetzungen</i> in Version 4        |
| Hilfetext übersetzen                        | Neues separates Recht in Version 5<br>Teil von <i>Sprachen und Übersetzungen</i> in Version 4        |
| Einstellungen                               | Neues separates Recht in Version 5<br>Teil von <i>Administration &gt; Einstellungen</i> in Version 4 |
| Befragte                                    | Neue Überschrift                                                                                     |
| Befragte                                    |                                                                                                    |
| Befragtenkategorien                         | Neues separates Recht in Version 5<br>Teil von <i>Befragte</i> in Version 4                          |
| Befragteneigenschaften                      | Neues separates Recht in Version 5<br>Teil von <i>Befragte</i> in Version 4                          |
| Duplikate verwalten                         | Neues separates Recht in Version 5<br>Teil von <i>Befragte</i> in Version 4                          |
| Einstellungen                               | Neues separates Recht in Version 5<br>Teil von <i>Befragte</i> in Version 4                          |
| E-Mail                                      | Neue Überschrift                                                                                     |
| E-Mail-Konten                               |                                                                                                    |
| Eingehende E-Mails                          | Neues separates Recht in Version 5<br>Teil von <i>E-Mail-Konten</i> in Version 4                     |
| E-Mail Schema                               | Nachrichtenschema                                                                                    |
| E-Mail Vorlagen                             | Nachrichtenschema                                                                                    |
| System Vorlagen                             | Neues Recht in Version 5<br>Teil von <i>Nachrichtenschema</i> in Version 4                           |
| Briefvorlagen                               | Neues Recht in Version 5<br>Teil von <i>Nachrichtenschema</i> in Version 4                           |
| Persönliche Daten                           | Neue Überschrift                                                                                     |
| Bericht – Persönliche Daten                 | Persönliche Daten > Bericht – Persönliche Daten                                                      |
| Einstellungen - Einwilligung                | Persönliche Daten > Einstellungen                                                                    |
| Dateien- und Bildarchiv                     | Neue Abschnittsüberschrift                                                                           |
| Dateien- und Bildarchiv                     |                                                                                                    |

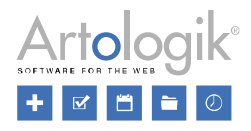

| Eigene Dateien                                                      |                                                                                                    |
|---------------------------------------------------------------------|----------------------------------------------------------------------------------------------------|
| Öffentliche Dateien                                                 |                                                                                                    |
| Weitere Einstellungen                                               | Neue Abschnittsüberschrift                                                                                |
| Weitere Einstellungen                                               |                                                                                                    |
| Autorisierte Benutzer unabhängig von der<br>Organisation hinzufügen | Umfrage > Umfrage Berechtigungen > Autorisierte<br>Benutzer unabhängig von der Organisation<br>hinzufügen |

## Benutzerinformationen

Die Benutzerinformationen finden Sie unter *Administration > System > Benutzer*. Hier können Sie Informationen über die einzelnen Benutzer im System speichern.

In der neuen Version wurden einige Informationsfelder entfernt:

- Straße/Hausnummer
- Postleitzahl
- Stadt
- Land
- Telefonnummer
- Handynummer
- Fax

## Statistiken – direkt im System oder in Excel exportieren

Sie möchten den Überblick darüber behalten, wie viele Berichte im letzten Monat erstellt wurden, oder welche Umfragevorlagen am häufigsten genutzt werden?

Unter Administration > System > Statistiken können Sie die Statistiken über die Anzahl der Umfragen, die Anzahl der pro Umfrage eingereichten Antworten und die Anzahl der erstellten Berichte einsehen. Sie haben außerdem die Möglichkeit, diese Daten in eine Excel-Datei zu exportieren, unabhängig davon, ob es sich um Umfragen, Umfragevorlagen, Berichte odervordefinierte Berichte handelt.

| turlick Statistiken exportieren      |                         |                                          |   |
|--------------------------------------|-------------------------|------------------------------------------|---|
| cporteinstellungen                   |                         |                                          |   |
| Umfragen exportieren Umfragevorlagen | exportieren Berichte ex | xportieren                               |   |
|                                      |                         |                                          |   |
| nfragen suchen                       |                         |                                          |   |
| Nach Umfragetyp filtern              |                         | Nach Veröffentlichungszeitraum filtern 🚯 |   |
| Alle                                 |                         |                                          |   |
| Nach Umfragekategorie filtern        |                         | Nach Umfragestatus filtern               |   |
| Kategorie auswählen                  | *                       | Alle                                     |   |
| Nach Umfragevorlage filtern          |                         | Nach Verantwortlicher filtern            |   |
| Alle                                 |                         | Alle                                     |   |
| Nach Sprache filtern                 |                         | Sortiert nach                            |   |
| Alle                                 | *                       | Erstelldatum                             | * |
|                                      |                         |                                          |   |
| erichte suchen                       |                         |                                          |   |
| Poriekteko                           |                         | Vardaliaiartar Bariebt                   |   |
| Alle                                 |                         |                                          |   |
| Imfraonama                           |                         | Erstellt                                 |   |
| onnagananna                          |                         |                                          |   |
| Nach Umfragekategorie filtern        |                         | Nach Verantwortlicher filtern            |   |
| Kategorie auswählen                  |                         | Alle                                     |   |
|                                      |                         | Sortiert nach                            |   |
| Nach Sprache filtern                 |                         |                                          |   |

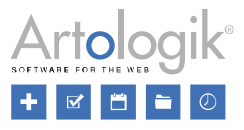

Über verschiedene Filter können Sie definieren, für welche Umfragen und Berichte Sie die Statistiken exportieren möchten.

## Protokoll

Unter Administration > System > Protokoll finden Sie ab nun die neue Funktion Protokoll. Dieses beinhaltet Informationen über Ereignisse, die innerhalb des Systems aufgetreten sind, z.B. Fehler.

Im linken Bereich der Seite finden Sie eine Liste verschiedener Funktionen mit dem Datum, an welchem ein mit dieser Funktion zusammenhängendes Ereignis aufgetreten ist. Um eine noch detailliertere Ansicht zu erhalten, klicken Sie auf die Funktion in der Liste und ein Fenster mit Datensätzen erscheint. Klicken Sie auf den Datensatz, über den Sie weitere Informationen benötigen und Sie werden zu einer Liste weitergeleitet. Dort finden Sie das genaue Datum und die Uhrzeit des Ereignisses und ein Feld mit Information oder Fehler. Wenn Sie auf dieses Feld klicken, öffnet sich ein weiteres Fenster mit einer genaueren Beschreibung.

Sie haben die Möglichkeit einen Bericht über ein Event zu erstellen. Das entsprechende Symbol Bericht Anwendungsfehler

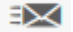

finden Sie in der Bearbeitungsleiste.

## Mehrere E-Mail Vorlagen für jeden Mail-Typ erstellen

In dieser Version von Survey&Report, haben Sie die Möglichkeit bei der Erstellung von E-Mails für Ihre Umfragen von einem Assistenten unterstützen zu lassen. Dieser fragt Sie im ersten Schritt, welchen E-Mail Typ Sie erstellen möchten. Hierbei haben Sie unter anderem zwischen *Erinnerung* oder *ausgewählte Befragte* wählen. Im zweiten Schritt können Sie aus den Vorlagen, die für diesen E-Mail Typ kreiert wurden, auswählen.

Neue Vorlagen erstellen Sie unter Administration > E-Mail > E-Mail Vorlagen. Sie können für jeden E-Mail Typ so viele Vorlagen erstellen wie Sie möchten.

## E-Mail Schema – neue Funktionen

Mit dem E-Mail Schema von Survey&Report haben Sie die Möglichkeit eine Reihe von E-Mails, bei denen das Versanddatum auf dem Veröffentlichungsdatum einer Umfrage basiert, vorzubereiten. Sie können beispielsweise ein E-Mail Schema erstellen, dass eine erste E-Mail und drei Erinnerungen umfasst.

In Version 4 konnte lediglich ein einziges E-Mail Schema kreiert werden. Dieses wurde automatisch mit allen neu erstellten Umfragen verknüpft. Dank der neuen Version, können Sie nun verschiedene E-Mail Schemen gestalten. Keines von ihnen wird automatisch mit neuen Umfragen verbunden. Stattdessen können Sie bei jeder neuen Umfrage das gewünschte E-Mail Schema manuell hinzufügen.

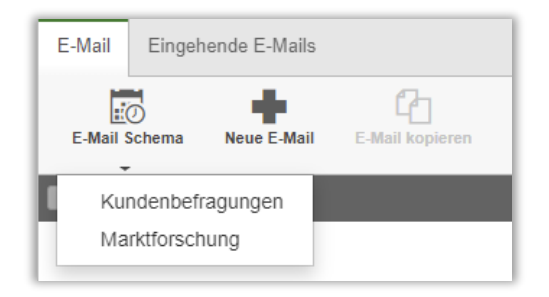

Sollten Sie wollen, dass E-Mails automatisch mit neuen Umfragen verknüpft werden, empfehlen wir Ihnen, dies über die Umfragevorlagen zu tun.

## Systemvorlagen für E-Mails

Systemvorlagen für E-Mails sind ab jetzt mehrsprachig verfügbar.

## Entscheiden ob Datenbankbefragte zugelassen werden

Wenn Sie Befragte hinzufügen oder importieren, können Sie entscheiden, ob Sie diese in einer systemweiten Datenbank oder als umfragespezifische Befragte speichern wollen. Ersteres kann für Unternehmen sinnvoll sein, die auf eine kleinere Anzahl von Befragten zurückgreifen, deren Daten aber stets aktuell sein müssen.

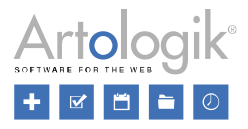

Bei Unternehmen mit vielen Benutzern besteht bei der systemweiten Speicherung die Gefahr, dass die Datenbank bereits nach kurzer Zeit tausende Befragte und viele Duplikate enthält. Um dies zu vermeiden, haben Sie die Möglichkeit die systemweite Datenbankspeicherung zu deaktivieren. Diese Einstellung finden Sie unter *Administration > Befragte > Einstellungen > Datenbankbefragte erlauben*. Ist die Funktion deaktiviert, werden alle neuen Befragten als umfragespezifische Befragte hinzugefügt und das Feld *Aus einer Befragtendatenbank* im Menü *Befragte importieren*, ist nicht länger verfügbar.

Sie haben auch in Version 5 weiterhin die Möglichkeit Befragte an mehreren Umfragen mit denselben Benutzerdaten teilnehmen zu lassen. In Version 4 mussten die Befragten dafür Datenbankbefragte sein. Ab jetzt ist das nicht mehr notwendig, da mehrere umfragespezifische Teilnehmer denselben Benutzernamen haben können, solange Sie nicht mit derselben Umfrage verknüpft sind.

## Warnung, wenn die selbe ExportID bei mehreren Fragen verwendet wird

Wenn Sie eine neue Frage erstellen, haben Sie die Möglichkeit eine ExportID zu hinterlegen. Die neue Funktion *Nach Export-ID-Duplikaten suchen*, dient dazu, Sie zu informieren, wenn für mehrere Fragen der selben Umfrage, die identische ExportID verwendet wurde. So können Sie Fehler beim Datenexport vermeiden. Sie können zwischen zwei Optionen wählen:

- Warnung: bei dieser Aktion werden Sie sofort durch ein Pop-up-Fenster gewarnt, dass die identische ExportID bereits für eine andere Frage verwendet wurde. Sie werden außerdem darüber informiert, um welche Frage es sich handelt. Wenn Sie die selbe ExportID für beide Fragen beibehalten wollen, haben Sie bei dieser Option die Möglichkeit, Ihre Frage trotz Duplikat zu speichern.
- *Blockieren*: Diese Aktion unterscheidet sich nur insofern von der Warnung, dass Sie Ihnen nicht erlaubt die Frage mit der identischen ExportID zu speichern, solange das Duplikat nicht bearbeitet, oder gelöscht wurde.

Um die Funktion *Nach Export-ID-Duplikaten suchen* zu aktivieren und zwischen den beiden Optionen Warnung und Blockieren zu entscheiden, gehen Sie zu Administration > Umfrage > Einstellungen > Duplikate verwalten und wählen Sie über das Drop-Down-Menü.

## Warnung, wenn die selbe Antwortmöglichkeit bei mehreren Fragen verwendet wird

Wenn Sie neue Antwortoptionen für eine Frage kreieren, haben Sie ab nun die Möglichkeit, die Funktion *Nach Duplikaten von Antwortmöglichkeiten suchen* zu nutzen. Diese informiert Sie bei einer oder mehreren identischen Antwortoptionen. So verhindern Sie Wiederholungsfehler. Sie können zwischen zwei Optionen wählen:

- Warnung: Diese Aktion lässt ein Warnsymbol A am rechten Rand der wiederholten Antwort erscheinen. Außerdem erhalten Sie die Information "Diese Antwortmöglichkeit ist ein Duplikat!". Sollten Sie die identischen Antwortoptionen dennoch speichern wollen, haben Sie trotzdem die Möglichkeit dies zu tun.
- Blockieren: Diese Aktion informiert Sie ebenfalls mit der Textnachricht "Diese Antwortmöglichkeit ist ein Duplikat!"

über identische Antwortoptionen. Zusätzlich erscheint das Symbol am rechten Rand der betreffenden Frage. Anders als bei der *Warnung*, haben Sie hier weder die Möglichkeit Ihre Antwort zu speichern, noch neue zu erstellen, solange die Duplikate nicht geändert oder gelöscht wurden.

Sie finden diese Aktion unter Administration > Umfrage > Einstellungen > Duplikate verwalten. Sobald Sie Nach Duplikaten von Antwortmöglichkeiten aktivieren, können Sie über das Drop-down-Menü zwischen den Möglichkeiten Warnung und Blockieren wählen.

## Einstellungen auf der Seite "Gruppenspezifische Einstellungen" wurden entfernt

In Version 4 konnten Sie für jede Benutzergruppe festlegen, welche Felder standardmäßig angezeigt werden und ob bei den gruppenspezifischen Einstellungen die Schnellbearbeitungsoptionen möglich sein sollten.

Diese gruppenspezifischen Einstellungen wurden in der Version 5.0 entfernt. Die Funktionen Schnellbearbeitung und Spalten anzeigen/verbergen werden Ihnen nun direkt in der Bearbeitungsleiste angezeigt.

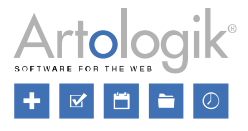

| よう 谷<br>Befragte hinzufügen Befragte importieren | Eefragte exportieren | Schnellbearbeitung | <b>Ü</b><br>Befragte löschen | Spalten anzeigen/<br>verbergen |
|--------------------------------------------------|----------------------|--------------------|------------------------------|--------------------------------|
|--------------------------------------------------|----------------------|--------------------|------------------------------|--------------------------------|

- Wenn Sie die Schnellbearbeitung aktivieren, haben Sie die Möglichkeit Befragteninformationen direkt in der Liste zu bearbeiten.
- Mit der Funktion Spalten anzeigen/verbergen können Sie entscheiden welche Spalten Sie in der Befragtenliste anzeigen lassen möchten.

| ~ | Antwortstatus | Kunden Markt 1 |  |  |
|---|---------------|----------------|--|--|
|   | Antwortdatum  | Kunden Markt 2 |  |  |
| ✓ | ID            | Kunden Markt 3 |  |  |
| ~ | Vorname       |                |  |  |
| ~ | Nachname      |                |  |  |
| ✓ | Organisation  |                |  |  |
| ✓ | E-Mail        |                |  |  |
| ~ | Sprache       |                |  |  |
|   | Adresse       |                |  |  |
|   | Postleitzahl  |                |  |  |
|   | Stadt         |                |  |  |
|   | Land          |                |  |  |
|   | Telefon       |                |  |  |

## Zu verwendende Variablen bei fehlenden Antworten

Wenn Sie Daten exportieren haben Sie ab nun die Möglichkeit, Variablen für Fragen oder Teilfragen festzulegen, die aufgrund der Verzweigungslogik vor den Befragten verborgen und deswegen nicht beantwortet wurden. Sie finden diese Funktion unter *Administration > Umfragen > Einstellungen > Exporteinstellungen*.